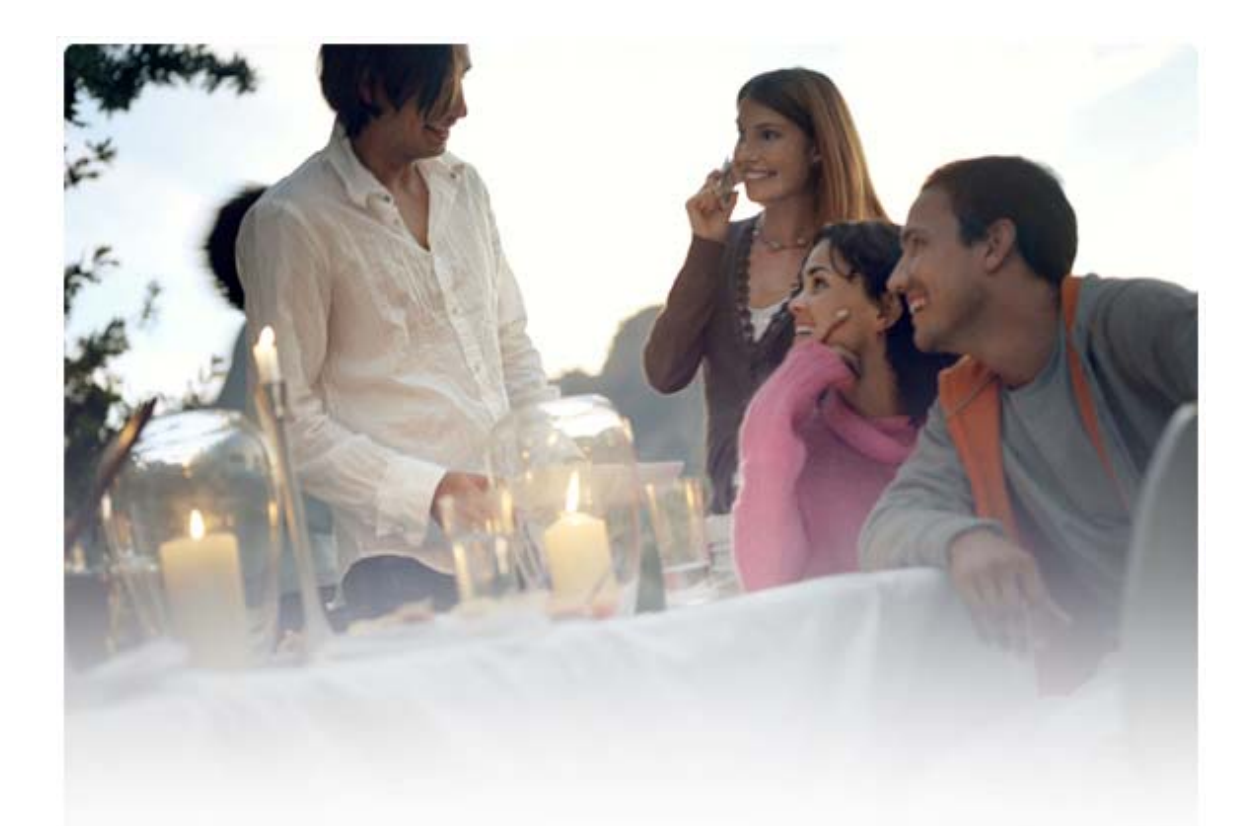

# Nokia Connectivity Cable Drivers´ı Yüklemek İçin HIZLI KULLANIM KILAVUZU

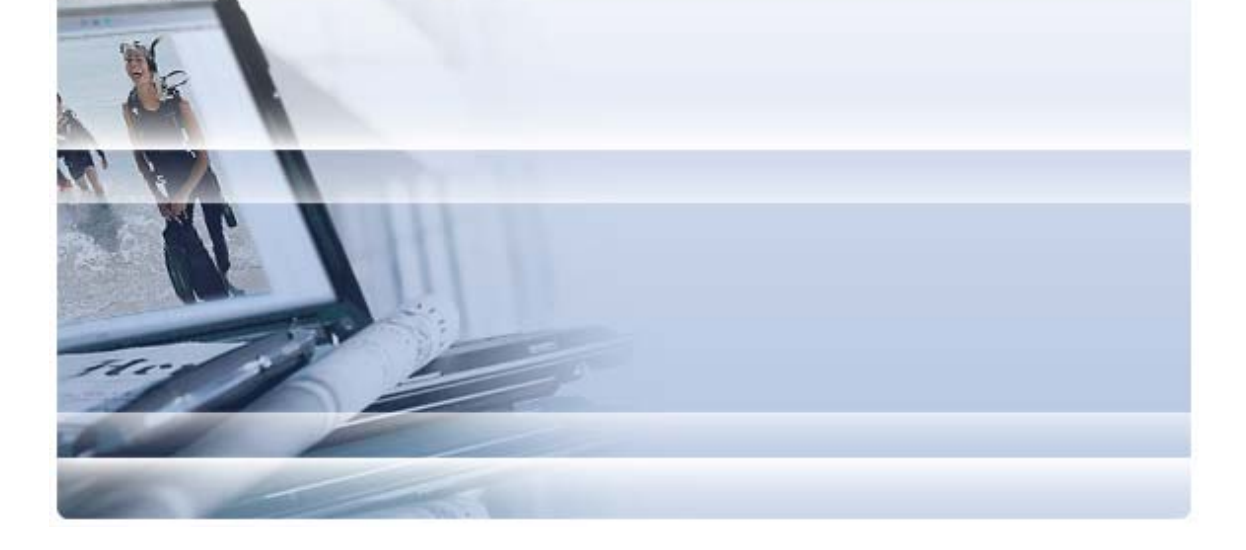

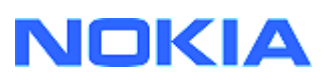

# İçindekiler

| 5. | Güvenlik notları                                                                             | 6      |
|----|----------------------------------------------------------------------------------------------|--------|
| 4. | Sorun giderme                                                                                | 3      |
|    | <ul><li>3.1 Yüklemeden önce</li><li>3.2 Nokia Connectivity Cable Drivers´ı Yükleme</li></ul> | 2<br>2 |
| 3. | Nokia Connectivity Cable Drivers´ı Yükleme                                                   | 2      |
| 2. | Olması gerekenler                                                                            | 1      |
| 1. | Giriş                                                                                        | 1      |

## 1. Giriş

Bu kılavuzda DKU-2, CA-53, CA-70, DKE-2 ve CA-101 USB kabloları ve CA-42 seri kablosu için Nokia Connectivity Cable Drivers´ın nasıl yükleneceğine ilişkin talimatlar bulunur. Nokia cep telefonunu bir PC´ye bağlamak isterseniz sürücüler gerekir.

Sahip olduğunuz telefon modeliyle hangi kablonun kullanılacağını öğrenmek için telefonun kullanım kılavuzuna bakın.

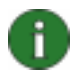

**Not:** Sürücüler her zaman, kabloya göre değil, belirli telefon modeline göre yüklenir. Bu nedenle Connectivity Cable Drivers´ın eski sürümleri en son telefon modellerini desteklemeyebilir.

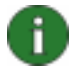

**Not:** PC Suite uygulamalarının güvenilir biçimde çalışmasını sağlamak için Nokia PC Suite ile her zaman orijinal Nokia kabloları kullanmaya dikkat edin. Kablonun üzerindeki etiketi kontrol edin.

## 2. Olması gerekenler

Nokia Connectivity Cable Drivers'ı bilgisayarınıza yüklemek için şunların olması gerekir:

- En az 30 MB boş disk alanı
- Aşağıdaki işletim sistemlerinden biri:
  - Windows Vista 32 bit ve 64 bit sürümleri
  - Windows XP Professional x64 sürümü (Service Pack 2)
  - Windows XP (Professional veya Home Edition) (Service Pack 2 veya daha yenisi)
- Kabloyu bağlamak için boş USB bağlantı noktası

Windows SP yüklemeleri aşağıdaki Microsoft web sayfalarından indirilebilir:

- Windows XP (Professional veya Home Edition) için: http://www.microsoft.com/windowsXP/downloads/default.mspx
- Windows XP Professional x64 sürümü için: http://technet.microsoft.com/en-us/windowsserver/bb229701.aspx

## 3. Nokia Connectivity Cable Drivers'ı Yükleme

## 3.1 Yüklemeden önce

PC´nizde Nokia Connectivity Cable Drivers´ın daha önceki bir yüklemesi varsa, bunu elle kaldırmanız gerekir. Bunu yapmak için:

- 1. Denetim Masası'nı açmak için **Başlat > (Ayarlar) > Denetim Masası**'nı tıklatın.
- Program Ekle/Kaldır'ı çift tıklatın. Nokia Connectivity Cable Driver veya DKU-2 Kablo Sürücüsü'nü listede bulamazsanız daha önceki bir sürüm yüklü değildir ve Nokia Connectivity Cable Drivers'ı yüklemeye devam edebilirsiniz.
- 3. Listeden Nokia Connectivity Cable Driver veya DKU-2 Kablo Sürücüsü'nü seçip kaldırmak için **programları Değiştir/Kaldır**'ı tıklatın.

### 3.2 Nokia Connectivity Cable Drivers'ı Yükleme

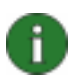

**Not:** Nokia Connectivity Cable Drivers'ı yüklemeden telefonu kabloyla PC'ye bağlamayın.

- Nokia Connectivity Cable Drivers'ı yüklemek için <u>http://www.europe.nokia.com/nokia/0,8764,81912,00.html</u> adresindeki Nokia Product Support web sayfasına gidip web sayfasındaki yükleme dosyasını bilgisayarınıza kaydedin ve dosyayı çift tıklatın. Yükleme başlar.
- 2. Ekranda görüntülenen yönergeleri izleyin. Yükleme işlemi sırasında veya sonrasında bilgisayarı yeniden başlatmanız istenebilir.
- 3. Yükleme tamamlanınca (ve istendiyse bilgisayarınızı yeniden başlattıktan sonra) kabloyu telefonunuzla PC arasına bağlayın.
- Windows, telefonunuz ve kablo için gerekli birkaç yeni donanımı bulmaya başlayacaktır. Bu birkaç dakika zaman alabilir. Yükleme hazır olduğunda bir bildirim görüntülenir.

## 4. Sorun giderme

Daha fazla sorun giderme bilgisi için <u>www.nokia.com/pcsuite</u> adresindeki Nokia PC Suite web sayfalarına gidin ve **Search and solve** (Arayın ve çözün) öğesini seçin.

#### Bağlantı çalışmıyor

Bağlantıyı yeniden yapmak için aşağıdakileri yapın:

- Telefonunuzun kabloyu desteklediğinden emin olun: telefonun kullanım kılavuzuna bakın.
- Telefonunuzu ve PC'yi yeniden başlatıp bağlantıyı yeniden kurmayı deneyin.
- PC'ye bağlı başka USB aygıtları varsa, bunları PC'den çıkarıp bağlantıyı yeniden kurmayı deneyin. Fareyi veya klavyeyi çıkarmadığınızı kontrol edin.
- Bağlantı türünün Nokia Connection Manager'da etkin olduğundan emin olun: Başlat > (Ayarlar) Denetim Masası > Nokia Connection Manager. CA-42 için seçilen türün "Seri kablo", DKU-2, CA-53, CA-70, DKE-2 ve CA-101 için de "USB" olması gerekir.
- CA-42 kablo kullanıyorsanız, Nokia Connection Manager'da doğru COM bağlantı noktasının ayarlandığından emin olun: Başlat > (Ayarlar) Denetim Masası > Nokia Connection Manager > Yapılandır

Yukarıdakilerin tümü tamamsa yüklemenin başarıyla yapıldığını doğrulayın. Bunu yapmak için:

- 1. Telefonunuzu kabloyla PC´ye bağlayın ve Windows yeni donanımların tümünü bulana kadar bekleyin.
- Denetim Masası > Sistem > Donanım > Aygıt Yöneticisi... öğesine gidin. (Windows XP kullanıyorsanız, Denetim Masası´nda Klasik Görünüm´ü kullanın.)
- Kablosuz İletişim Aygıtları'nı tıklatın. Nokia cihazları simgenin yanında ünlem işareti olmadan listelenmişse yükleme başarılıdır. Listede "Nokia CA-42 USB Phone Parent" veya "Nokia xxxx USB Phone Parent" (xxxx telefonun dört basamaklı model numarasıdır) gibi cihazların olması gerekir. Listelenen cihazların sayısı telefon modeline göre değişebilir.
- 4. **Modemler**'i tıklatın. "Nokia xxxx modem" (xxxx telefonun dört basamaklı model numarasıdır) simgenin yanında ünlem işareti olmadan listelenmişse yükleme başarılıdır.

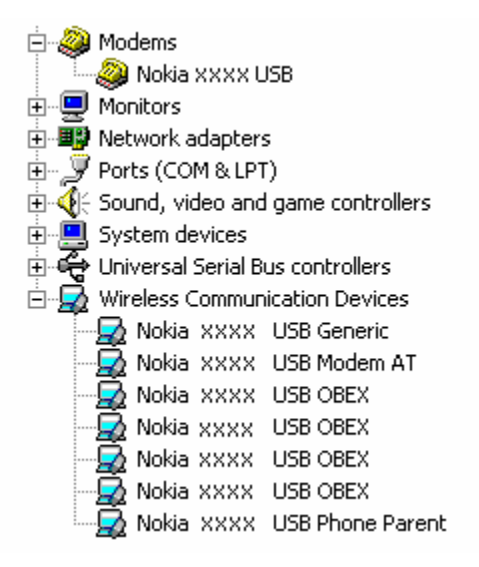

## Şekil 1. Başarılı yükleme (xxxx telefonun dört basamaklı model numarasıdır)

Kablosuz İletişim Aygıtları altında listelenen cihaz sayısının telefon modeline göre değişebileceğini unutmayın.

5. Nokia cihazları listelenmemişse veya ünlem işareti ile listelenmişse yükleme başarılı değildir. Bu durumda sürücüleri kaldırıp bilgisayarı yeniden başlatmanız ve sürücüleri yeniden yüklemeniz gerekir (bu belgedeki yükleme talimatlarına bakın).

System devices
 Universal Serial Bus controllers
 Wireless Communication Devices
 Nokia xxxx

### Şekil 2. Başarısız yükleme (xxxx telefonun dört basamaklı model numarasıdır)

### Bluetooth kablosuz teknolojisi yazılımıyla çakışmalar

Bluetooth wireless technology tarafından kullanılan birçok sürücü ve uygulama DKU-2/ CA-42/CA-53/CA-70/DKE-2/CA-101 yükleme işlemiyle çakışabilecek birkaç COM bağlantı noktasını kullanır. Yüklenmiş böyle bir yazılım varsa ve sürücü yüklemesi başarılı değilse (yüklemenin nasıl doğrulanacağı hakkındaki talimatlar için yukarıya bakın) şunları yapın:

- 1. Nokia Connectivity Cable Drivers'ı kaldırın.
- 2. Talimatlarına uyarak Bluetooth wireless technology yazılımını kaldırın.
- Nokia Connectivity Cable Drivers´ı yeniden yükleyin (ayrıntılı talimatlar için bu belgedeki Nokia Connectivity Cable Drivers´ı Yükleme bölümüne bakın) ve yükleme işleminin başarılı olduğunu doğrulayın.
- 4. Bluetooth wireless technology yazılımını yeniden yükleyin.

# Kabloyu, Nokia Connectivity Cable Drivers´ın yüklenmesi sırasında/yüklenmesinden önce bağladım ve şimdi bağlantı çalışmıyor.

- 1. Telefonunuzu PC'ye bağlayın.
- 2. Denetim Masası > Sistem > Donanım > Aygıt Yöneticisi... öğesine gidin.
- 3. Kablosuz İletişim Aygıtları'nı tıklatın.
- 4. Bilinmeyen aygıtları kaldırın (yanında soru işareti veya ünlem işareti olan aygıtlar): aygıtı sağ tıklatıp **Kaldır**'ı tıklatın veya aygıtı seçip klavyedeki Delete tuşuna basın.
  - Network adapters
    Vetwork adapters
    Other devices
    Y IrBridge Kernel-Level Interface
    Nokia xxxx
    PCMCIA adapters

#### Şekil 3. Bilinmeyen aygıt (xxxx telefonun dört basamaklı model numarasıdır)

- 5. Nokia Connectivity Cable Drivers' in yüklendiğinden emin olun.
- 6. Kabloyu çıkarıp yeniden takın.
- 7. Bu işe yaramazsa Nokia Connectivity Cable Drivers'ı yeniden yükleyin ve yükleme tamamlanınca kabloyu yeniden bağlayın.

## 5. Güvenlik notları

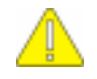

#### Önemli güvenlik notları

Telefonunuzun ve bilgisayarınızın kullanım kılavuzlarındaki tüm güvenlik talimatları, bu ürün telefonla birlikte kullanıldığında da geçerlidir.

Önemli verilerinizi olası veri kayıplarına ve değişikliklere karşı korumak için yedekleme kopyaları almayı unutmayın.

Yalnızca zararlı yazılımlara karşı yeterli koruma sağlayan kaynaklardan gelen uygulamaları ve diğer yazılımları yükleyip kullanın.

#### Yasal Bildirim

Telif Hakkı © 2003-2009 Nokia. Tüm hakları saklıdır.

Bu belge içindekilerin tamamı veya bir bölümü, Nokia'nın önceden yazılı izni alınmaksızın herhangi bir biçimde-yeniden oluşturulamaz, kopyalanamaz, çoğaltılamaz, taklit edilemez, başka bir yere aktarılamaz, dağıtılamaz, saklanamaz veya yedeklenemez.

Nokia ve Nokia Connecting People, Nokia Corporation'ın kayıtlı ticari markalarıdır.

Bluetooth is a registered trademark of Bluetooth SIG, Inc.

Burada adı geçen diğer ürün ve şirket isimleri, ilgili sahiplerinin ticari markaları ve ticari adları olabilir.

Bu kılavuzdaki bilgiler Nokia Connectivity Cable Drivers için yazılmıştır. Nokia, sürekli bir gelişim politikası izlemektedir. Nokia, bu belgede tanımlanan herhangi bir üründe önceden bildirimde bulunmaksızın değişiklik ve yenilik yapma hakkını saklı tutar.

Nokia, hiçbir durumda, meydana gelme nedeni ne olursa olsun, oluşabilecek herhangi bir gelir, kâr veya veri kaybından veya özel, dolaylı ya da sonuç olarak ortaya çıkan zarar ve ziyanlardan sorumlu tutulamaz.

İşbu belgenin içeriği "tüm özellikleri biliniyor olarak" sunulmaktadır. Yürürlükteki kanunların gerektirdiği haller dışında, ticari olarak satılabilirlik ve belirli bir amaca uygunluk ile ilgili koşulsuz garantiler de dahil olmak üzere ancak bunlarla kısıtlı kalmamak şartıyla işbu belgenin doğruluğu, güvenilirliği veya içeriği ile ilgili olarak koşullu veya koşulsuz hiçbir garanti verilmemektedir. Nokia, herhangi bir zamanda, önceden bildirimde bulunmaksızın, işbu belgeyi değiştirme veya geçersiz kılma hakkını saklı tutar.